#### TUTORIAL PARA CADASTRO DE AUTOR NA 14ª SEMANA C&T

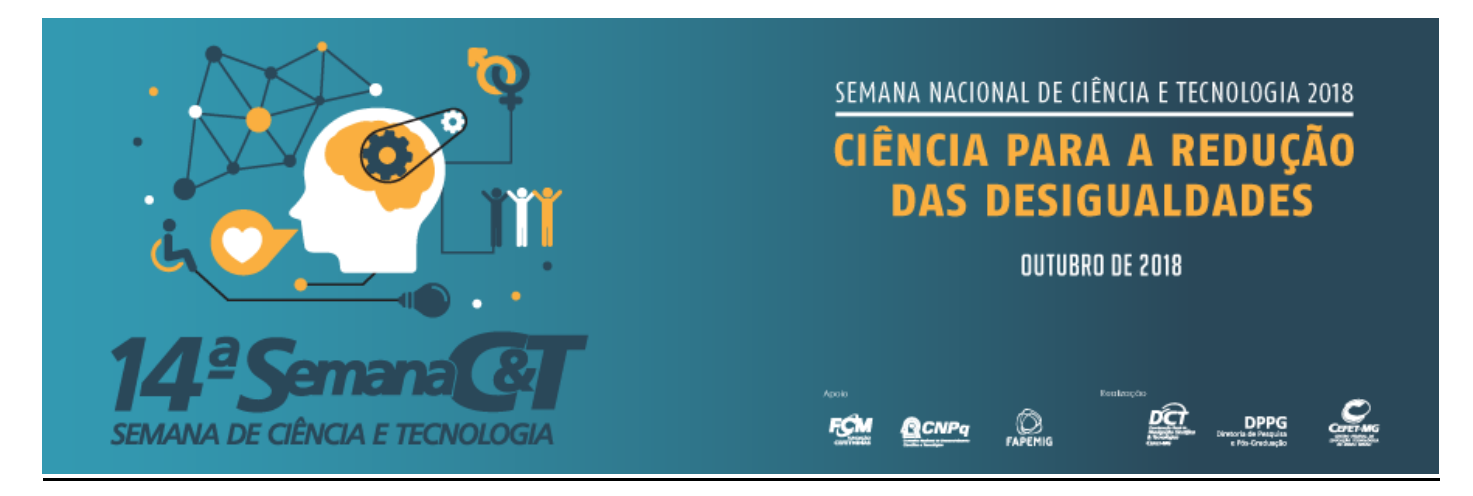

# ATENÇÃO!

Lembre-se que quem deverá fazer a inscrição na 14ª Semana de Ciência e Tecnologia do CEFET-MG, no Portal de Conferências é o PROFESSOR(A) ORIENTADOR(A) e não os alunos.

1- Caso ainda NÃO tenha um login e senha no sistema, abra a página: <u>http://www.conferencias.cefetmg.br/</u> clique em "<u>CADASTRO</u>", no menu superior:

| <i>Portal de</i><br>Administração de Conferências                                                                                                    | CEFET-MG                                                              |
|----------------------------------------------------------------------------------------------------|-----------------------------------------------------------------------|
| Capa Sobre Acesso Cadastro Pesquisa                                                                                                    |                                                                       |
| Capa > Portal de Administração de Conferências - CEFET-MG<br>Portal de Administração de Conferências - CEFET-MG                                                                                                    | SISTEMA ELETRÔNICO DE<br>ADMINISTRAÇÃO DE<br>CONFERÊNCIAS<br>Ajuda    |
| Seminário de Discentes dos Programas de Pós-Graduação Stricto Sensu<br>Tema: Ciência para a Redução das Desigualdades<br>ACESSAR A CONFERÊNCIA<br>28ª META 2018 - CEFET-MG                                                                                                    | Usuário<br>Login<br>Senha<br>Lembrar de mim<br>Acesso                 |
| ACESSAR A CONFERENCIA<br>14ª Semana de Ciência & Tecnologia 2018 - CEFET-MG<br>ACESSAR A CONFERÊNCIA<br>VII Workshop - Mestrado em Engenharia da Energia                                                                                                    | Idioma<br>Português (Brasil) 🔽<br>Conteúdo da Conferência<br>Pesquisa |
| <ul> <li>7ª Edição do Seminário anual do Programa de Pós-graduação em Engenharia da Energia, que promove a interação dos pesquisadores das instituições associadas do programa, CEFET-MG e UFSJ, com a comunidade acadêmica, através da apresentação dos trabalhos em andamento e palestras de convidados especiais.</li> <li>ACESSAR A CONFERÊNCIA</li> </ul> | Todos 🗸<br>Pesquisar                                                  |

2- Escolha a conferência desejada, clique em cima do título, como visto na imagem abaixo:

| Portal de<br>Admir                                                                                                    | nistração de                                | Conferência | as       | C        | CEFET-MG |  |
|----------------------------------------------------------------------------------------------------|---------------------------------------------|-------------|----------|----------|----------|--|
| Сара                                                                                                    | Sobre                                       | Acesso      | Cadastro | Pesquisa |          |  |
| Capa > Usuário > Cadastro                                                                                                    | Capa > Usuário > Cadastro<br>Cadastro       |             |          |          |          |  |
| Escolha em qual co<br>Seminário de<br>202 HETA 201<br><u>14ª Semana co</u><br>vil workshop<br>13ª Semana co<br>Seminário de<br>27ª Mostra Es | Usuário<br>Login<br>Senha<br>Lembrar de mim |             |          |          |          |  |

#### Clique novamente em 14ª Semana de Ciência & Tecnologia, como mostrado na imagem abaixo.

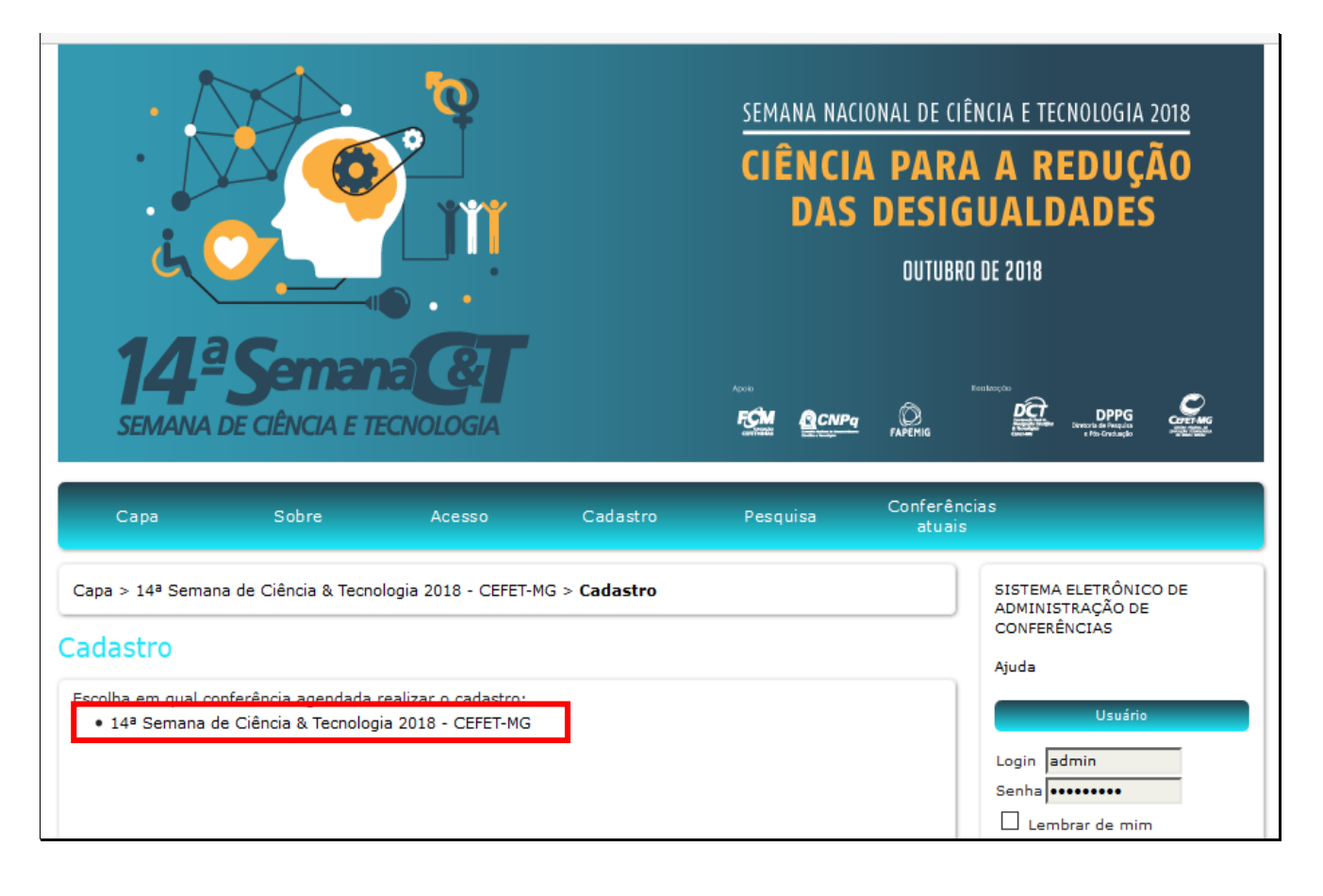

**3-** Preencha seu perfil adequadamente, escolha **login e senha** e complete os dados, lembrando que deve usar e-mail de seu uso constante, para possibilitar nosso contato com você:

| ·                                             |                                   |                     |                         | SEMANA NA<br>CIÊNC<br>DAS | ACIONAL DE C<br>IA PAR<br>S DESI(<br>OUTUBI | IÊNCIA E TECNOLOGIA 2018<br>A A REDUÇÃO<br>GUALDADES<br>RO DE 2018 |
|-----------------------------------------------|-----------------------------------|---------------------|-------------------------|---------------------------|---------------------------------------------|--------------------------------------------------------------------|
| 14ª<br>SEMANA D                               | Semana<br>e ciência e tec         |                     |                         | For Occu                  |                                             | Restances                                                          |
| Сара                                          | Sobre                             | Acesso              | Cadastro                | Pesquisa                  | Conferê<br>atuai                            | ncias<br>is                                                        |
| Capa > 14ª Semana<br>CEFET-MG > <b>Cadast</b> | de Ciência & Tecnolo<br><b>ro</b> | gia 2018 - CEFET-M  | IG > 14ª Semana de      | Ciência & Tecnolo         | gia 2018 -                                  | SISTEMA ELETRÔNICO DE<br>ADMINISTRAÇÃO DE<br>CONFERÊNCIAS          |
| Cauastro                                      |                                   |                     |                         |                           |                                             | Ajuoa                                                              |
| Preencha o formulári                          | o para se cadastrar n             | io sistema.         |                         |                           |                                             | Usuario                                                            |
| Clique aqui caso já s                         | eja cadastrado no sis             | tema ou em outra (  | conferência do porta    | l.                        |                                             | Senha                                                              |
| Perfil                                        |                                   |                     |                         |                           |                                             | Lembrar de mim                                                     |
| Login*                                        | admin                             |                     |                         |                           |                                             | Acesso                                                             |
|                                               | O login deve conter               | apenas letras mini  | úsculas (a-z), númer    | os (0-9), sublinhad       | os (_) e                                    |                                                                    |
| Senha*                                        | •••••                             |                     |                         |                           |                                             | Notificações                                                       |
|                                               | A senha deve ter no               | o mínimo 6 caracte  | res.                    |                           |                                             | Visualizar     Assinar / Cancelar assinatura                       |
| Repetir senha*                                |                                   |                     |                         |                           |                                             | de notificações                                                    |
| Nome*                                         |                                   |                     |                         |                           |                                             | Conteúdo da Conferência                                            |
| Nome do meio                                  |                                   |                     |                         |                           |                                             | Pesquisa                                                           |
| Sobrenome*                                    |                                   |                     |                         |                           |                                             |                                                                    |
| Sexo                                          | ~                                 |                     |                         |                           |                                             | Todos                                                              |
| F-mail*                                       |                                   | ~                   | -                       |                           |                                             | Pesquisar                                                          |
| País                                          |                                   |                     | X                       |                           |                                             | Procurar                                                           |
| Biografia                                     |                                   | 7                   | V                       |                           |                                             | <ul> <li>Por Conferência</li> <li>Por Autor</li> </ul>             |
| Confirmação                                   |                                   | e confirmação inclu | indo login e senha      |                           |                                             | • Por título                                                       |
| Idiomas conhecidos                            | English                           |                     | initia inditi e settilg |                           |                                             | Tamanho da fonte                                                   |
|                                               |                                   |                     |                         |                           |                                             |                                                                    |

Antes de prosseguir, leia o próximo item.

| Confirmação<br>Idiomas conhecidos | Enviar e-mail de confirmação incluindo login e senha                                                            |
|-----------------------------------|----------------------------------------------------------------------------------------------------|
| _                                 | Português (Brasil)                                                                                              |
| Cadastrar como                    | Leitor: Receber notificação via e-mail da publicação de apresentações. Autor: Permitido submeter à conferência. |
| Criar Cancelar                    |                                                                                                    |
| * Indica campo obriga             | tório                                                                                                    |

4- Após este processo, é necessário que seu e-mail seja validado para que consiga prosseguir com a submissão. Você conseguirá fazer isto, entrando no e-mail que cadastrou inicialmente e procurando o e-mail que o Portal de Conferências te enviou pedindo confirmação. Clique no link de confirmação enviado em seu e-mail, e digite seu usuário e senha no sistema novamente. Clique em ACESSO como mostrado na imagem abaixo.

|                                                                       |                         |         |          | SEMANA NACIONAL DE CIÊNCIA E TECNOLOGIA 2018<br>CIÊNCIA PARA A REDUÇÃO<br>DAS DESIGUALDADES<br>OUTUBRO DE 2018 |                    |                                                                                                    |
|-----------------------------------------------------------------------|-------------------------|---------|----------|----------------------------------------------------------------------------------------------------|--------------------|----------------------------------------------------------------------------------------------------|
| Capa                                                                  | Serier<br>Sobre         | Acesso  | Cadastro | Pesquisa                                                                                                    | Conferên<br>atuais | Restances                                                                                                |
| Capa > Acesso                                                         | e com login e senh      | 2       |          |                                                                                                    |                    | SISTEMA ELETRÔNICO DE<br>ADMINISTRAÇÃO DE<br>CONFERÊNCIAS<br>Ajuda<br>Usuário<br>Login<br>Senha<br>Login |
| <ul> <li>» Não está cadastrac</li> <li>» Esqueceu a senha?</li> </ul> | do? Cadastre-se no<br>? | sistema |          |                                                                                                    |                    | Acesso<br>Notificações<br>• Visualizar                                                                   |

Após a validação de seu cadastro. Siga os próximos passos:

5- Para fazer a submissão de seu trabalho clique em cima de [Nova submissão], ou se já tiver feito a inscrição, e quiser ou precisar alterar algum dado, clique em cima de Ativa. Observe a tela abaixo.

| · /                                                                      |                                    |                                              |                              | SEMANA NAC<br>CIÊNCI<br>DAS | CIONAL DE CI<br>A PAR<br>DESIC<br>OUTUBR | ÊNCIA E TECNOLOGIA 2018<br>A A REDUÇÃO<br>GUALDADES<br>RO DE 2018  |
|--------------------------------------------------------------------------|------------------------------------|----------------------------------------------|------------------------------|-----------------------------|------------------------------------------|--------------------------------------------------------------------|
| Capa                                                                     | DE CIÊNCIA E 1                     | ECNOLOGIA<br>Página do<br>usuário            | Pesquisa                     | Conferências<br>atuais      | y D<br>Papemig                           | Restances                                                          |
| Capa > 14ª Seman<br>ágina do us                                          | na de Ciência & Tecn<br>SUÁTIO     | ologia 2018 - CEFET-M                        | 4G > Página do us            | uário                       |                                          | SISTEMA ELETRÔNICO DE<br>ADMINISTRAÇÃO DE<br>CONFERÊNCIAS<br>Ajuda |
| 14 <sup>a</sup> Semana<br>14 <sup>a</sup> Semana de C<br>» Autor         | de Ciência &<br>Ciência & Tecnolog | Tecnologia 20<br>Jia 2018 - CEFET, June<br>0 | 18 - CEFET-N<br>C<br>) Ativa | IG<br>[Nova s               | ubmissão]                                | Usuário<br>Você está logado como<br>aaaa<br>• Meu Perfil<br>• Sair |
| Mesclar cada:<br>» Editar meu per<br>» Alterar minha<br>» Sair do sistem | ISTO<br>Irfil<br>senha<br>na       |                                              |                              |                             |                                          | Notificações<br>• Visualizar<br>• Gerenciar                        |

6- Na sequência aparecerá a tela abaixo. No campo das Diretrizes para submissão, marque todos os itens. No último campo desta tela marque em Salvar e continuar e passe para o Passo 2 da inscrição de seu trabalho.

| Сара                                                                                                    | Sobre                                                                                                    | Página do usuário                                                                                                    | Pesquisa                                                                                                    | Conferências<br>atuais                                                                                                    | Notícia                                                                           |
|----------------------------------------------------------------------------------------------------|----------------------------------------------------------------------------------------------------|----------------------------------------------------------------------------------------------------|----------------------------------------------------------------------------------------------------|----------------------------------------------------------------------------------------------------|-----------------------------------------------------------------------------------|
| Capa > Usuário > Au                                                                                                    | itor > Submissõe                                                                                                    | s > Nova submissão                                                                                                    |                                                                                                    |                                                                                                    |                                                                                   |
| Passo 1. Inici                                                                                                    | ar Submis                                                                                                    | são                                                                                                    |                                                                                                    |                                                                                                    |                                                                                   |
| 1. INÍCIO 2. INFORMA                                                                                                    | R METADADOS                                                                                                    |                                                                                                    |                                                                                                    |                                                                                                    |                                                                                   |
| Após seu cadastro,<br>submissão e transf<br>documentos suplem<br>processo, entre em o                                                                                                    | os autores dever<br>erência de man<br>entares, como re<br>contato com via e                                                                                                    | n seguir os 5 passos de<br>nuscritos e informações<br>esultados de pesquisa e<br>-mail.                                                                                                    | submissão por m<br>relevantes (com<br>putros recursos).                                                                                                    | ieio da interface do sist<br>opção de transferir,<br>Em caso de dificuldad                                                                                                    | ema para<br>inclusive,<br>es com o                                                |
| Diretrizes para                                                                                                    | a Submissã                                                                                                    | 0                                                                                                    |                                                                                                    |                                                                                                    |                                                                                   |
| Certifique-se que a s<br>para prosseguir ao P                                                                                                    | ubmissão está er<br>asso 2 do process                                                                                                    | m conformidade com as co<br>so.                                                                                                    | ndições seguinte                                                                                                    | s, marcando as caixas d                                                                                                    | e seleção,                                                                        |
| A submissão n<br>oferecer explic                                                                                                    | ão foi publicada a<br>ações no campo (                                                                                                    | iinda, nem está em consid<br>Comentários ao Diretor).                                                                                                    | eração para publ                                                                                                    | icação por outra conferê                                                                                                    | ncia (ou                                                                          |
| O texto segue                                                                                                    | no texto (ex.: nt                                                                                                    | tp://pкp.stu.ca) estao ativ<br>tilo e os requisitos bibliog                                                                                                    | as e prontas para<br>áficos descritos e                                                                                                    | a ciicar.<br>Im Diretrizes para Autore                                                                                                    | es na                                                                             |
| seção Sobre a                                                                                                    | Conferência.                                                                                                    |                                                                                                    |                                                                                                    |                                                                                                    | c3, 110                                                                           |
| Declaração de                                                                                                    | Direito Aut                                                                                                    | toral                                                                                                    |                                                                                                    |                                                                                                    |                                                                                   |
| Autores que submete<br>a) Autores mantém<br>Licença Creative Cor<br>com o crédito de aut<br>b) Autores podem a<br>exclusiva e subsequ<br>disponibilizar em rep<br>nesta conferência.<br>c) Além disso, auto<br>institucional ou em s | em a esta conferé<br>os direitos auto<br>nmons Attribution<br>oria e apresentaç<br>abrir mão dos te<br>iente publicação<br>positório institucio<br>pres são incentiva<br>ua página pessoa | ència concordam com os s<br>rais sobre o trabalho, pe<br>n, que permite livremente<br>ção inicial nesta conferênci<br>rmos da licença CC e de<br>deste trabalho (ex.: pu<br>onal, ou publicá-lo em livr<br>ados a publicar e compa<br>il) a qualquer momento ar | eguintes termos:<br>rmitindo à confe<br>e a outros acessa<br>a.<br>finir contratos ac<br>blicar uma vers<br>o), com o crédito<br>rtilhar seus traba<br>ites e depois da o | rência colocá-lo sob um<br>ar, usar e compartilhar o<br>dicionais para a distribu<br>ão atualizada em um<br>o de autoria e apresenta<br>alhos online (ex.: em r<br>conferência. | na licença<br>o trabalho<br>ição não-<br>periódico,<br>ção inicial<br>repositório |
| Os autores cor<br>caso seja publi                                                                                                    | cordam com os t<br>cada por esta cor                                                                                                    | ermos da Declaração de E<br>nferência (comentários ao                                                                                                    | ireito Autoral, qu<br>editor podem sei                                                                                                    | e se aplicará a esta subr<br>r incluídos a seguir).                                                                                                    | missão                                                                            |
| Comentários a                                                                                                    | ao Diretor d                                                                                                    | a Conferência                                                                                                    |                                                                                                    |                                                                                                    |                                                                                   |
| Digite o texto                                                                                                    |                                                                                                    |                                                                                                    |                                                                                                    |                                                                                                    |                                                                                   |
| (opcional)                                                                                                    |                                                                                                    |                                                                                                    | 11                                                                                                    |                                                                                                    |                                                                                   |
| Salvar e continuar                                                                                                    | Cancelar                                                                                                    |                                                                                                    |                                                                                                    |                                                                                                    |                                                                                   |

7- Na segunda tela, você deverá preencher os metadados de seu trabalho, lembrando que: você ORIENTADOR(A), deve ser o primeiro autor cadastrado, deixando inclusive o seu perfil como o Contato Principal para correspondência.

Caso o seu trabalho tenha **COORIENTADOR(A)**, inclua um autor para ele. Todos os **ALUNOS(A, AS)** deverão ser incluídos(as) também, preenchendo corretamente todos os dados.

Faça primeiramente o cadastramento dos autores para depois passar para a inclusão do resumo e demais metadados.

### **IMPORTANTE:**

- Confira os nomes de todos os participantes de seu trabalho, preenchendo os nomes por extenso para facilitar a localização deles no sistema de conferências e na emissão de certificados. A responsabilidade do preenchimento correto é do(a) ORIENTADOR(A).
- Orientador(A), Coorientador(S)(A) e Aluno(S)(A), são autores dentro do processo de inscrição, portanto devem ser incluídos separadamente.

| :<br>نوب<br>1/26                                      |                                                             | SEMANA NACIONAL DE CIÊNCIA E TECNOLOGIA 2018<br>CIÊNCIA PARA A REDUÇÃO<br>DAS DESIGUALDADES<br>DUTUBRO DE 2018 |
|-------------------------------------------------------|-------------------------------------------------------------|----------------------------------------------------------------------------------------------------|
| SEMANA DE CIÊN                                        | ICIA E TECNOLOGIA                                           | Aurola<br>FORME CONPACTOR AND AND AND AND AND AND AND AND AND AND                                              |
| Capa > Usuário > Autor > Su<br>Passo 2. Informan      | ubmissões > Nova submissão<br>do os Metadados da sub        | SISTEMA ELETRÔNICO DE<br>ADMINISTRAÇÃO DE<br>CONFERÊNCIAS<br>Ajuda                                             |
| 1. INICIO 2. INFORMAR MET                             | ADADOS                                                      | Usuário                                                                                                    |
| Autores Nome* Luana Nome do meio Nonat                | 0                                                           | Você está logado como<br>aaaa<br>• Meu Perfil<br>• Sair                                                        |
| Sobrenome* dos S<br>E-mail* maryo<br>Instituição Camp | antos<br>cruzsantos02@gmail.com<br>ous I - Belo Horizonte V | Notificações<br>• Visualizar<br>• Gerenciar                                                                    |
| País                                                  | ×                                                           |                                                                                                    |

# Acompanhe o exemplo abaixo:

| asso 2. Info              | ADMINISTRAÇÃO DE<br>CONFERÊNCIAS                                      |                                |
|---------------------------|-----------------------------------------------------------------------|--------------------------------|
| . INÍCIO 2. INFO          | RMAR METADADOS                                                        | Ajuda                          |
|                           |                                                                       | Usuário                        |
| Autores                   |                                                                       | Você está logado como          |
| Nome*                     | Luana                                                                 | • Meu Perfil                   |
| Nome do meio              | Nonato dos                                                            | • Sair                         |
| Sobrenome*                | Santos                                                                |                                |
| -mail*                    | luuhbrewns@gmail.com                                                  | Notificações                   |
| instituição               | Campus I - Belo Horizonte                                             | • Visualizar                   |
| País                      | Brasil                                                                | • Gerenciar                    |
| Biografia                 | Orientador(a)                                                         | Conteúdo da Conferência        |
| 1                         |                                                                       |                                |
| Jtilize as setas par      | ra alterar a ordem em que os nomes dos autores aparecem na submissão. | Pesquisa                       |
| Contato Princi            | ipal para correspondência. Exduir Autor                               | Todos 🗸                        |
|                           |                                                                       | Pesquisar                      |
| Nome*                     | Ana                                                                   |                                |
| Nome do meio              | Paula                                                                 | Procurar                       |
| Sobrenome*                | Dias                                                                  | Por Conferência     Por Autor  |
| E-mail*                   | luuhbrewns@gmail.com                                                  | • Por título                   |
| nstituição                | Campus I - Belo Horizonte 🗸                                           |                                |
| País                      | Brasil                                                                | Tamanho da fonte               |
| Biografia                 | Coorientador(a) 🗸                                                     |                                |
| ↓<br>Jtilize as setas par | ra alterar a ordem em que os nomes dos autores aparecem na submissão. |                                |
| O Contato Princi          | pal para correspondência. Excluir Autor                               | Informação                     |
|                           |                                                                       | Para leitores     Para Autores |
| Nome*                     | Alinne                                                                |                                |
| lome do meio              | Alves                                                                 |                                |
| Sobrenome*                | Costa                                                                 |                                |
| -mail*                    | luananonatom@amail.com                                                |                                |
| instituição               | Campus I - Belo Horizonte                                             |                                |
| País                      | Brasil                                                                |                                |
| Biografia                 | Aluno(a)                                                              |                                |
| 1                         | /udito(d)                                                             |                                |
|                           | ra alterar a ordem em que os nomes dos autores aparecem na submissão. |                                |
| Jtilize as setas par      |                                                                       | -                              |

## 8- ORIENTAÇÕES PARA PREENCHIMENTO

- Após incluir todos os autores deverá ser feito o cadastramento do trabalho propriamente dito.
- Preencha os campos com o Título, escrevendo-o todo em caixa alta (letras maiúsculas)
- Caso seu trabalho possua subtítulo, separe-o por dois pontos.
- O Resumo deverá ter entre 1000 e 1500 caracteres contando com os espaçamentos. Fique atento à quantidade de caracteres, pois o sistema travará a inserção de mais caracteres, além do determinado. O limite máximo é 1500 caracteres.
- Observe o exemplo abaixo:

| A web brasileira: um estudo empírico                                                                                                    |
|----------------------------------------------------------------------------------------------------|
| A World Wide Web é um dos sistemas mais complexos e<br>dinâmicos já construídos. Seu uso generalizado<br>justifica sua importância e a necessidade de seu<br>estudo. O objetivo deste trabalho foi identificar<br>qual seria o tamanho apropriado de uma amostra<br>para representar especificamente a Web brasileira.<br>A Web foi modelada por meio de grafos como uma rede<br>complexa. Várias métricas foram calculadas para<br>amostras com número crescente de páginas. A medida<br>de referência para os valores das métricas foi um<br>estudo de uma coleta de dados contendo quase<br>setecentos milhões de páginas. Analisamos oito<br>amostras de tamanhos entre um milhão e cento e vinte<br>e oito milhões de páginas.Os resultados indicam que<br>alcançamos, com trinta e dois milhões de páginas, |

O texto do seu Resumo deve descrever essas 4 etapas:

- **Finalidade da experiência** se compõe de uma indicação introdutória da razão para investigar o tópico do projeto e uma indicação do problema e/ou hipótese que está sendo estudada;
- **Procedimentos usados** se compõe de um resumo dos pontos chaves e uma vista geral de como a investigação foi conduzida e um resumo sem muitos detalhes sobre os materiais usados;
- Observações/Coleta de dados/Resultados esta seção deve fornecer os resultados principais que conduzem diretamente às conclusões que você extraiu e não deve dar muitos detalhes sobre os resultados nem incluir tabelas ou gráficos;
- Conclusões compõe das conclusões da investigação e possíveis indicações para aplicação e extensão da investigação.

Vejamos um exemplo para ilustrar, com os trechos devidamente codificados:

- <u>Azul (finalidade da experiência)</u>
- <u>Verde</u> (procedimentos usados)
- Vermelho (Observações/Dados/Resultados)
- <u>Cor-de-rosa</u> (Conclusões)

A urbanização e exploração dos recursos naturais de maneira mal planejada vêm causando sérios impactos ambientais. Grandes derrubadas de áreas verdes podem incorrer na extinção de espécies de animais e plantas ainda não estudadas, além de causar desequilíbrios ambientais que podem atingir grandes extensões em torno das áreas derrubadas. Desenvolvemos um estudo do impacto da derrubada da floresta nativa e aterramento da área onde agora fica localizado o campus básico da UFPA sobre a biodiversidade da fauna de invertebrados do solo. Nossa hipótese é que o aterramento diminui drasticamente a biodiversidade dos invertebrados do solo. Mediante o uso de armadilhas para captura de invertebrados (Armando e Araújo, 1988), coletamos espécimes em diferentes locais do campus (bosques aterrados e bosques não aterrados). Depois de identificar e catalogar os espécimes de acordo com sua classificação taxonômica, procuramos fazer comparações da guantidade e variedades de espécimes coletadas em diferentes locais dentro do campus da UFPA, por meio de gráficos comparativos. Após a análise dos resultados, encontramos grandes diferenças na abundância e distribuição entre as ordens nas áreas estudadas. Isso indica que, com o aterramento do bosque, a fauna de invertebrados do local foi seriamente alterada. Apesar deste estudo ter um caráter de investigação preliminar, uma vez que se faz necessária a coleta e análise de um número maior de amostras para que se tenha uma maior representatividade da fauna nos dois ambientes estudados, já serve de alerta sobre os potenciais perigos de aterramento de grandes áreas de mata virgem, sem a realização de estudos sobre a biodiversidade existente nos locais a serem utilizados para grandes construções humanas.

**9-** Preencha agora os metadados de **Indexação.** No campo de **ÁREAS DO CONHECIMENTO ACADÊMICO**, escolha a área na qual o seu trabalho se inclui, de acordo com a classificação do CNPq.

| Indexação                                                                                                    |                                                 |                                      |  |  |  |  |  |
|----------------------------------------------------------------------------------------------------|-------------------------------------------------|--------------------------------------|--|--|--|--|--|
| Digite termos que descrevam da melhor maneira o conteúdo da submissão, segundo as categorias utilizadas<br>pela conferência e os exemplos oferecidos pelo editor. Separe os termos com ponto (termo1. termo2.). |                                                 |                                      |  |  |  |  |  |
| Área do                                                                                                    | Ciências Exatas e da Terra 🔹                    |                                      |  |  |  |  |  |
| conhecimento                                                                                                    |                                                 |                                      |  |  |  |  |  |
| académico                                                                                                    | Ciências Exatas e da Terra                      |                                      |  |  |  |  |  |
| Palavras-chave                                                                                                    | Ciências Biológicas                             | ática anlicada                       |  |  |  |  |  |
|                                                                                                    | Engenharias                                     | adda apheada.                        |  |  |  |  |  |
|                                                                                                    | Ciências da Saúde                               |                                      |  |  |  |  |  |
| Idioma                                                                                                    | Ciências Agrárias                               |                                      |  |  |  |  |  |
|                                                                                                    | Ciências Sociais e Aplicadas                    | =fr; Spanish=es. Códigos Adicionais. |  |  |  |  |  |
|                                                                                                    | Ciências Humanas                                |                                      |  |  |  |  |  |
| Agências de For                                                                                                    | Linguística, Letras e Artes<br>Multidisciplinar |                                      |  |  |  |  |  |
| Neste campo, indique o programa no qual seu projeto é vinculado, junto às Agências de Fomento.<br>Caso seu trabalho não esteja vinculado a nenhum programa marque a alternativa N.A Não se aplica.              |                                                 |                                      |  |  |  |  |  |
| Programas                                                                                                    | <b></b>                                         |                                      |  |  |  |  |  |

10- No campo das Palavras-Chave, você deve escolher pelo menos três palavras que sejam representativas do seu trabalho. Elas devem ser separadas por ponto final e devem começar com letra maiúscula. Observe o exemplo abaixo:

Palavras-chave

Internet. Banco de dados. Matemática aplicada.

- **11-** Em indexação preencha o idioma do trabalho, em seguida preencha o campo **Agências de Fomento/Programas** com o respectivo programa, ao qual seu projeto está vinculado. Observe a imagem:
  - PIBIC Programa Institucional de Bolsas de Iniciação Científica PIBIC
  - PIBIC-JR Programa Institucional de Bolsas de Iniciação Científica Júnior
  - PIBITI Programa Institucional de Bolsas de Iniciação em Desenvolvimento Tecnológico e Inovação
  - PICV Programa Institucional de Bolsas de Iniciação Científica Voluntária
  - JTC-IC Jovens Talentos para Ciências Iniciação Científica
  - BCE Bolsa de Complementação Educacional
  - N.A. Não se aplica (Caso seu trabalho não participe de nenhum dos programas listados).

| Idioma                                                             |                                         | English=en; French=fr; Spanish=es. Códigos Adicionais.                                                                                 |
|--------------------------------------------------------------------|-----------------------------------------|----------------------------------------------------------------------------------------------------|
| Agências de For<br>Neste campo, indique o<br>Caso seu trabalho pão | PIBITI<br>PICV<br>JTC-IC<br>BCE<br>N.A. | )gramas<br>qual seu projeto é vinculado, junto às Agências de Fomento.<br>do a nenhum programa marque a alternativa N.A Não se aplica. |
| Salvar e continuar                                                 | Cancelar                                | ]                                                                                                    |

#### Parabéns seu trabalho foi inscrito.

Aparecerá a tela a abaixo. Caso precise alterar alguma coisa é só clicar em cima de Submissões Ativas, acessar o tutorial para alteração de dados e salvar ao final do processo.

| SEMANA DE CIÊNCIA E TECNOLOGIA                                                                                                    |       |                   |          |                        | FAPEMIG  | enterenter<br>Enterenter<br>Antonio<br>Antonio<br>Antoni | Core raise |
|----------------------------------------------------------------------------------------------------|-------|-------------------|----------|------------------------|----------|----------------------------------------------------------------------------------------------------|------------|
| Сара                                                                                                    | Sobre | Página do usuário | Pesquisa | Conferências<br>atuais | Notícias |                                                                                                    |            |
| Capa > Usuário > Autor > Submissões > Submissões Ativas<br>Submissões Ativas<br>Submissão concluída. Apradecemos seu interesse em contribuir com manuscritos para a conferência 14ª Semana<br>de Ciência & Tecnologia 2018 - CEFET-MG.<br>» <u>Submissões Ativas</u> |       |                   |          |                        |          | SISTEMA ELETRÔNICO DE<br>ADMINISTRAÇÃO DE CONFERÊNCIAS<br>Ajuda<br>Usuário<br>Você está logado como<br>somioli<br>• Meu Perfil<br>• Sair<br>• Sair como usuário<br><u>Notificações</u><br>• Visualizar<br>• Gerenciar                                                                                                    |            |